## Toner Brother, TN-720, 750, 780

Si vous avez remplacé le toner de votre DCP7065DN, et que l'imprimante indique toujour "Toner vide" ou "Remplacer toner" l'imprimante n'a pas réinitialiser automatiquement, vous pouvez suivre la procédure suivante pour réinitialiser manuellement:

Brother Cartouches Toner (DCP) Pour effacer les erreurs de toner

## Instructions

- 1. Ouvrez la porte avant (celui pour accéder au toner).
- 2. Appuyez sur la touche d'effacement (clear)
- 3. Appuyez sur la touche de démarrage (start)
- 4. Appuyez sur la flèche vers le bas
- Appuyez sur la touche flèche vers le haut
  Appuyez sur la touche OK
- 7. Fermez la porte avant

Brother Cartouches Toner (MFC) Pour effacer les erreurs de toner

## Instructions

Étape 1 Ouvrez le capot avant de l'imprimante laser.

Étape 2. Appuyez sur Effacer.

Étape 3. Appuyez sur \* 0 0 (ignorer l'informations pour réinitialisation du tambour).

Étape 4. Appuyez sur OK.

Étape 5. Fermez la porte avant.